Le serveur de communication IceWarp

# Guide de démarrage rapide

Version 12

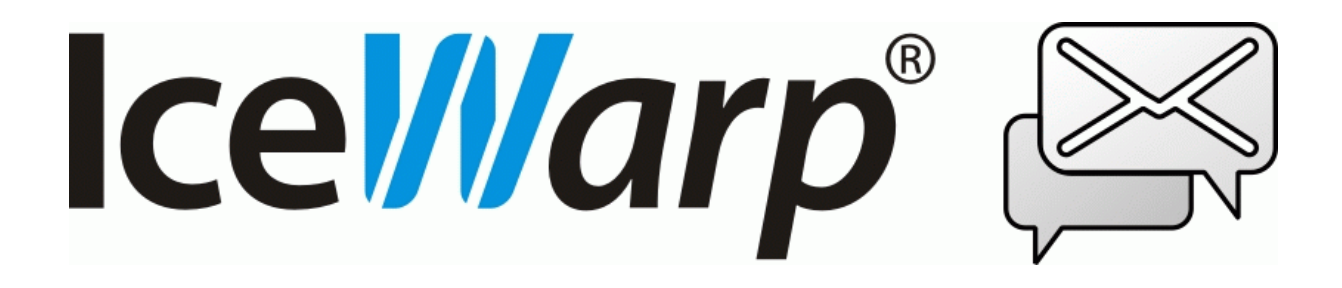

Août 2019

© DARNIS Informatique / IceWarp France Toute reproduction interdite sans accord de DARNIS Informatique

#### Sommaire

#### Guide de démarrage rapide

| Introduction                                         | 3    |
|------------------------------------------------------|------|
| Présentation du serveur IceWarp                      | 3    |
| Installation                                         | 4    |
| La mise en réseau                                    | 4    |
| Documentation                                        | 5    |
| La licence                                           | 5    |
| Prise en main de la console                          | 5    |
| Présentation générale de la console d'administration | 7    |
| La barre de menu supérieure                          | 7    |
| Le menu Fichier                                      | 7    |
| Le menu Comptes                                      | 7    |
| Le menu Connexions                                   | 8    |
| Le menu Options                                      | 8    |
| Le menu Aide                                         | 8    |
| La barre d'icones                                    | 8    |
| La sauvegarde des modifications                      | 8    |
| La configuration du serveur                          | 9    |
| Les journaux                                         | 9    |
| Création de domaines et de comptes                   | 9    |
| Routeurs et pare-feu                                 | .10  |
| Enregistrements DNS                                  | .11  |
| Exemples                                             | .12  |
| Les problèmes de DNS                                 | .13  |
| Le service SMTP                                      | .13  |
| Recommandations de sécurité                          | .14  |
| Sauvegardes                                          | .18  |
| Les clients de messagerie                            | .19  |
| Pour contacter le support                            | .19  |
| Contrôles à effectuer avant de contacter le support  | .19  |
| Contacter le support                                 | . 20 |

3

# Guide de démarrage rapide

# Introduction

Ce document traite de la configuration d'une nouvelle installation du serveur IceWarp 12.

L'installation du logiciel est traitée dans un document spécifique d'installation d'IceWarp que vous pouvez télécharger à partir d'ici : <a href="http://www.icewarp.fr/downloads/documentation/server/">http://www.icewarp.fr/downloads/documentation/server/</a>.

Il est principalement destiné à tous ceux qui n'ont encore jamais installé IceWarp ou qui l'ont installé récemment et n'ont pas encore une bonne maîtrise de son utilisation.

Ce document fait référence à une installation sous Windows mais est aussi utile pour une installation sous Linux.

#### Marques déposées

*iPhone, iPad, Mac, OS X sont des marques d'Apple Inc., déposées aux U.S. et autres pays. Microsoft, Windows, Outlook et Windows Phone sont soit des marques déposées, soit des marques de Microsoft Corporation aux United States et/ou dans d'autres pays. Android est une marque de Google Inc. IceWarp est une marque déposée aux USA et dans d'autres pays.* 

# Présentation du serveur IceWarp

Sur le créneau depuis plus de 10 ans, le Serveur de message d'IceWarp a été, à l'origine développé sous la marque Merak et ciblait les fournisseurs d'accès Internet. Aujourd'hui, la société a développé sa plate-forme de messagerie et de collaboration en une Solution de Communications Unifiée complète à destination des entreprises de toutes les tailles, des TPE aux sociétés multinationales.

Les principales fonctionnalités du serveur sont :

- Serveur de messagerie sécurisé intégrant un Anti-Virus et un Anti Spam
- Un accès type WebMail par le Client Web
- Des fonctions de travail collaboratif (partage de Calendriers, Contacts, Tâches)
- Un outil de travail collaboratif TeamChat
- Un serveur de Messagerie Instantanée
- Des accès Exchange ActiveSync pour les mobiles
- Un serveur VoIP/SIP
- Une plateforme de conférence en ligne (voix et partage d'écran)
- Un serveur Web

- Un serveur FTP
- Une passerelle SMS
- Un serveur CalDav

Des applications spécifiques lui sont associées

- Une intégration du client MS Outlook par le plugin IceWarp Outlook Sync
- Un client spécifique : le Desktop Client et une suite Office
- Un outil de synchronisation de fichiers FileSync
- Un outil spécifique de Messagerie Instantanée pour mobile : IceChat
- Une plateforme de traitement des documents : WebDocuments

C'est un serveur hautes performances, flexible en taille, facile à configurer et intégrable dans d'autres systèmes. Il a été adopté aujourd'hui pour plus de 90000 installations et plusieurs millions d'utilisateurs dans le monde.

# Installation

Les documents <u>d'installation d'IceWarp pour Windows</u> et <u>celui pour Linux</u> précisent les exigences matérielles et logicielles en fonction de la configuration, il est conseillé de les lire attentivement.

IceWarp est installé par défaut avec des bases de données SQLite mais il est conseillé, au-delà d'une centaine d'utilisateurs de passé à des bases de données plus performantes.

Pour se connecter aux **bases de données**, IceWarp utilise une **connexion directe ou par ODBC**. IceWarp est compatible avec les versions officielles de :

- SQLite qui est fourni en standard avec IceWarp
- MySQL 5.x en connexion directe (moteur InnoDB)
- Firebird 2.5 en connexion directe
- Avec ODBC : MS Access 2008 (non recommandé), MS SQL 2005-2012, Oracle 11, Postgre SQL 8 et précédentes (vérifier la compatibilité du driver ODBC auprès du fournisseur)
- Les bases MariaDB sont maintenant supportées à partir de la version 10.0 de MariaDB

Toutes les bases MySQL doivent impérativement utiliser le jeu de caractères UTF8 "utf8\_general\_ci" pour le codage et la transmission. Des problèmes importants peuvent survenir si ce n'est pas le cas (défaut de connexion, affichages erronés...).

# La mise en réseau

Une installation sur un réseau local nécessite une connexion Ethernet avec une adresse IP statique et/ou un nom d'hôte.

Une installation WAN nécessite une connexion temporaire ou permanente à Internet et une adresse IP publique et un nom d'hôte.

La FAQ suivante traite des différentes configurations des serveurs DNS : http://support.icewarp.fr

## Documentation

**Des guides d'installation** sont disponibles sur le site <u>www.icewarp.fr</u> dans le menu Télécharger -> Documents. Vous trouverez en particulier : Guides d'installation Windows et Linux, migration des bases vers MySQL...

Une **aide en ligne** est disponible sur la console d'administration IceWarp.

Des vidéos sur le thème d'une nouvelle installation et de sa configuration sont disponibles sur le site <u>http://support.icewarp.fr/</u>.

Il y a aussi un certain nombre de FAQ disponibles ici : <u>http://support.icewarp.fr</u>

## La licence

Lors de votre première installation, vous pouvez obtenir une licence d'évaluation qui vous permettra d'utiliser le logiciel avec toutes ses fonctionnalités pendant 30 jours. Au-delà de ce délai, le serveur continuera à fonctionner pendant encore trente jours mais aucune modification ne pourra être introduite. Un message prévient l'administrateur de cette situation.

Pour continuer à utiliser le logiciel, il faut avoir une licence valide.

La licence peut s'obtenir soit sur le site <u>www.icewarp.fr</u> soit en écrivant à <u>support@icewarp.fr</u> en nous faisant parvenir votre besoin. Nous vous proposerons un devis et, si vous l'acceptez, vous pourrez acheter la licence correspondante.

La licence doit ensuite être activée soit directement en ligne (dans la console d'administration Aide -Licence) soit en introduisant manuellement le fichier XML de la licence qui vous aura été fourni au moment de la concrétisation de votre achat.

Notez que la licence n'est valide que pour une seule machine. En cas de changement de machine, il faut régénérer un fichier de licence sur le site (Retrouver sa licence En Ligne dans Achats -> Nouvelle licence).

# Prise en main de la console

**La console d'administration** du serveur est la première interface disponible pour ajouter des comptes et des domaines et faire des modifications sur le serveur IceWarp. Elle peut s'ouvrir sur le serveur dès que le logiciel a été installé (programme config.exe).

D'autres interfaces sont aussi disponibles :

#### • La console distante

La console d'administration peut être installée sur une machine de bureau Windows distante du serveur.

Il suffit de télécharger le logiciel à partir du site icewarp.fr et de le copier dans un répertoire d'une machine Windows (lancement par config.exe). Il faut auparavant avoir créé au moins un compte administrateur sur le serveur pour pouvoir se connecter.

Certaines commandes très particulières ne sont pas accessibles de cette façon. Il faut alors utiliser un accès distant au serveur (Terminal distant, VNC...).

Plusieurs instances de la console peuvent être ouvertes simultanément.

#### • L'interface WebAdmin

Il est possible aussi d'utiliser une interface d'administration à partir d'un navigateur (http://<serveur>/admin/).

Elle offre pratiquement les mêmes possibilités que la console distante.

Il est possible de limiter les droits d'accès à cette interface, par exemple : pour un compte dont les droits sont limités à un domaine, le compte ne pourra administrer que ce domaine.

Voir le document Guide du WebAdmin

#### • Les commandes en ligne Tool

Des commandes sont aussi disponibles par l'outil tool.exe en ligne de commande.

tool.exe est situé dans le répertoire d'installation d'IceWarp

En exécutant Tool sans paramètres, on obtient la syntaxe et des exemples.

Il permet de lire ou de modifier un grand nombre d'éléments simultanément ou d'effectuer des recherches sur l'ensemble du serveur.

Voir la documentation disponible dans la console d'administration d'IceWarp (tool.exe dans le menu Aide)

# Présentation générale de la console d'administration

| Administration du serveur IceWarp - 12.2.0 build 1 x64 —                                                                       |                                                                                                    |                                                                                                    |                                                                                            |                                                            |                                      |            |      | ×       |
|----------------------------------------------------------------------------------------------------|----------------------------------------------------------------------------------------------------|----------------------------------------------------------------------------------------------------|--------------------------------------------------------------------------------------------|------------------------------------------------------------|--------------------------------------|------------|------|---------|
| Fichier Comptes Connexions                                                                                                    | Options Aide                                                                                                    |                                                                                                    |                                                                                            |                                                            |                                      |            |      |         |
| 🕒 👻 🖸 👻 🕂 Nouvea                                                                                                    | u 🔻 🔗 🔚 🛢 🛤                                                                                                    |                                                                                                    |                                                                                            |                                                            |                                      |            |      |         |
| Trouver :                                                                                                    | Domaines et Comptes                                                                                                    | _                                                                                                    |                                                                                            |                                                            |                                      |            |      |         |
| Domaines & Comptes                                                                                                    | ✓ · ⊕ iwdemo.fr ✓ · ♣ Utilisateurs                                                                                                    | iwdemo.fr                                                                                                    |                                                                                            |                                                            |                                      |            | Enre | gistrer |
| Domaines et Comptes<br>Paramètres Globaux                                                                                      | arthur                                                                                                    | Modèles                                                                                                    | DKIM                                                                                       | Service d'                                                 | annuaire                             | Règles     | Inf  | o       |
| Stratégies                                                                                                    | charlotte                                                                                                    | Domaine                                                                                                    | Limites                                                                                    | Stratégies                                                 | Appareils                            | Options    | A    | lias    |
| Comptes invités<br>Système<br>Messagerie Instantanée<br>SMS<br>Web<br>FTP<br>Group Ware<br>Anti-Virus<br>Anti-Spam<br>I Statut | <ul> <li>Trancois</li> <li>isalie</li> <li>jean</li> <li>josephine</li> <li>marius</li> <li>romane</li> <li>Groupes</li> <li>Ressources</li> <li>Listes de diffusion</li> <li>Serveurs de listes</li> <li>Comptes distants</li> <li>Routes Statiques</li> <li>Notifications</li> <li>Catalogues</li> </ul> | Domaine<br>Nom :<br>Description :<br>Administrateur<br>Alias défaut :<br>Email :<br>Validation en de<br>Activer valida | iwdemo.fr<br>postmaster;a<br>iean@iwden<br>ux étapes<br>ation en deux é<br>ation en deux é | admin;administrato<br>no.fr<br>tapes<br>tapes via la passe | r;supervisor;host<br>erelle SMS [Dét | tmas<br>[] |      |         |

La langue et le niveau de détail des menus sont configurables en bas à gauche de la fenêtre.

#### La barre de menu supérieure

#### Le menu Fichier

Le menu "**Recharger la configuration**" doit être utilisé dans le cas où une modification de configuration a été effectuée automatiquement ou par une autre interface. La dernière version de la configuration est alors présentée.

Le menu "**Gestionnaire de fichiers...**" est surtout utile lorsque la console est distante car il permet de déplacer des fichiers entre la machine locale et le serveur distant.

**Gestionnaire SQL** permet de consulter et de modifier directement les bases de données. Attention, outil à utiliser avec précautions, les bases de données doivent conserver leur cohérence.

**Explorateur DNS** permet d'ouvrir une fenêtre permettant la recherche des éléments DNS. Voir le § ci-après "Enregistrements DNS".

Il permet **la sauvegarde et la restauration** de la configuration (voir § sur la sauvegarde des modifications)

#### Le menu Comptes

Il permet d'ajouter des comptes et des domaines.

Ce menu est aussi accessible par un clic droit dans la fenêtre Gestion (Domaines et Comptes -> gestion).

#### Le menu Connexions

Ce menu permet de faciliter l'accès par la console à des serveurs distants.

Les serveurs IceWarp distants sont enregistrés dans la fenêtre avec un compte administrateur et un numéro. Le serveur portant le numéro zéro est automatiquement lancé sur sélection de l'icone  $\mathscr{P}$ .

#### Le menu Options

Ce menu offre un certain nombre d'options de présentation, la possibilité de personnaliser les icones.

#### Le menu Aide

Permet d'accéder directement au site Web icewarp.fr

Le sous-menu **Aide...** ouvre une fenêtre contenant l'aide en ligne. Cet aide est aussi accessible de façon contextuelle par la touche F1.

Pour de l'aide supplémentaire, vous pouvez consulter le menu support du site icewarp.fr. Il y a un certain nombre de documentations disponibles au téléchargement.

Le menu **Licence...** donne des informations sur la licence en cours et le menu **Exporter la licence...** permet de générer un fichier XML contenant toutes les informations sur les licences.

#### La barre d'icones

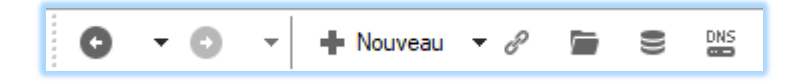

Elle contient des raccourcis vers des commandes fréquentes.

Les 2 premiers icones : 🔮 🍸 🥙 facilitent la navigation en permettant de revenir à des fenêtres antérieures comme dans un navigateur.

## La sauvegarde des modifications

Les modifications effectuées dans la console ne sont pas toutes sauvegardées automatiquement pour des questions de sécurité.

Il faut cliquer sur le bouton **Enregistrer** (en haut à droite) pour les modifications relatives à un compte et sur le bouton **Valider** (en bas à droite) pour les autres modifications. Ces boutons sont grisés s'il n'y a pas de sauvegarde à effectuer.

Si vous changez de menu ou si vous fermez la console avant de sauvegarder, un message vous en averti.

# La configuration du serveur

#### Les journaux

Il est fortement conseillé, surtout sur une nouvelle installation, de valider tous les **journaux** en mode détaillé ou étendu (A faire dans Système -> Services -> onglet Général -> Service) ainsi que la **Maintenance Système** dans Système -> Journaux -> onglet Général.

Si les journaux posent des problèmes de performances (en taille ou en temps), il sera possible de les supprimer ultérieurement.

## Création de domaines et de comptes

Si un **domaine de démonstration** et des comptes ont été créés à l'installation (c'est une option), il faut impérativement, soit les supprimer complètement, soit modifier les mots de passe de chaque compte parce que ce sont des mots de passe faciles à trouver pour les pirates du Web.

Vous devez créer ensuite au moins un **domaine**. IceWarp supporte autant de domaines que vous voulez. Les noms de domaines sont, en général, ceux qui sont référencés dans les DNS mais ce n'est pas obligatoire. Un domaine peut avoir de multiples alias.

Un domaine dans le système est le domaine "**primaire**". Il a le même rôle que les autres mais son administrateur sera le destinataire des événements automatiques générés par le système et il sera toujours listé en premier. On peut changer de domaine primaire avec la commande (clic droit sur le domaine) "promouvoir en domaine primaire".

Le serveur IceWarp peut être configuré pour que **l'identification** s'effectue avec le nom d'utilisateur ou avec l'adresse mail complète : voir dans Domaines et comptes -> Stratégies -> Stratégie de connexion -> Options de connexion.

Vous pouvez ensuite créer les comptes que doit contenir le domaine. Les comptes peuvent être de type :

- **Administrateur** (icone rouge) : ces comptes ont tous les droits de modification sur le serveur IceWarp. Ils peuvent ouvrir une console d'administration distante. Il faut en créer un au minimum.
- Administrateur Web (icone orange) : ces comptes ont des droits d'administrateurs lorsqu'ils se connectent sur l'interface WebAdmin mais ne peuvent pas se connecter à la console d'administration.
- Administrateur de domaine (icone vert) : ces comptes ont des droits de modifications sur les domaines pour lesquels des droits leur ont été donnés (dans l'onglet utilisateur -> Droits). Ils ne peuvent pas ouvrir une console d'administration distante, ils doivent utiliser l'interface WebAdmin (voir ci-dessous).

© DARNIS Informatique / IceWarp France Toute reproduction interdite sans accord de DARNIS Informatique • **Standard** (icone gris) : ces comptes n'ont des droits que sur leur propre compte.

Dès qu'un compte est créé, il est possible d'accéder au Client Web et au WebAdmin par des URL de type :

https://<nom du serveur ou adresse IP>/webmail/ pour le Client Web

et https://<nom du serveur ou adresse IP>/admin/ pour la console WebAdmin

Ces URL figurent normalement dans Système -> Services -> onglet SmartDiscover.

## Routeurs et pare-feu

Le serveur IceWarp doit être placé dernière un pare-feu dont certains ports doivent être ouverts.

Voici une liste des ports par défaut utilisés par le serveur IceWarp.

Ces ports sont modifiables en allant dans Système -> Services -> onglet Général en choisissant le service à modifier et en cliquant sur ses propriétés.

| Ports à ouvrir  | Protocol     | Module    |
|-----------------|--------------|-----------|
| 25,587          | SMTP         | SMTP      |
| 465             | SMTP (SSL)   | SMTP      |
| 21              | FTP          | Contrôle  |
| 990             | FTP (SSL)    | Contrôle  |
| 80              | НТТР         | Contrôle  |
| 443             | HTTP (SSL)   | Contrôle  |
| 110             | POP3         | POP3      |
| 995             | POP3 (SSL)   | POP3      |
| 143             | IMAP         | POP3      |
| 993             | IMAP (SSL)   | POP3      |
| 5222            | Jabber       | IM        |
| 5223            | Jabber (SSL) | IM        |
| 5229            | GroupWare    | GroupWare |
| 5060            | VoIP         | IM        |
| 5061            | VoIP (SSL)   | IM        |
| 10000-10255 UDP | VoIP stream  | IM        |
| 1080            | SOCKS        | Contrôle  |
| 161             | SNMP         | Contrôle  |
| 389             | LDAP         | Contrôle  |
| 636             | LDAP (SSL)   | Contrôle  |

| 4069 | Minger       | Contrôle |
|------|--------------|----------|
| 4070 | Minger (SSL) | Contrôle |

Le port 80 est utilisé par le protocole HTTP, ce port doit être ouvert et ne doit pas entrer en conflit avec un autre service qui utiliserait déjà ce port (IIS par exemple) sur le serveur.

Vérifier que le serveur est bien accessible de l'extérieur par un accès au **Client Web** ou par un **ping** ou une commande **tracert**.

## **Enregistrements DNS**

Il est utile de vérifier que vos enregistrements A et MX sont corrects.

Vous pouvez utiliser pour cela l'outil **Explorateur DNS** qui est disponible dans le menu Fichier de la console d'administration.

Il faut indiquer une adresse de serveur DNS externe pour avoir des informations vues du Web.

Il faut ensuite donner le nom de domaine ou de serveur dans le champ Query et marquer le type d'enregistrement.

Si l'URL d'accès au serveur est http://mon.serveur.fr / (accès au Client Web par exemple)

En faisant une recherche de **l'enregistrement A** du serveur mon.serveur.fr, on doit obtenir l'adresse IP du serveur IceWarp

Si l'adresse email d'accès au serveur est du type alias@serveur.fr,

En faisant une recherche de **l'enregistrement MX** du domaine serveur.fr on doit obtenir un ou plusieurs noms de serveurs ou adresses IP.

En recherchant l'enregistrement A de ces serveurs, on doit aboutir à l'adresse IP du serveur IceWarp.

**Diagnostic serveur** : dans Système -> Services -> onglet Général, il y a un bouton "**Diagnostics serveur**" qui permet de faire un diagnostic de la configuration du réseau. Il est conseillé de l'exécuter et de le vérifier.

#### Exemples

En recherchant l'enregistrement MX du domaine darnis.com on trouve 2 noms de serveurs :

| 🔗 Explo    | rateur DNS                                             |        |        |             |      |                  | ×         |
|------------|--------------------------------------------------------|--------|--------|-------------|------|------------------|-----------|
| Requête    | Test                                                   |        |        |             |      |                  |           |
| Requête    |                                                        |        |        |             |      |                  |           |
| Nom :      | damis.com                                              |        |        |             |      | ~                | Recherche |
| Type :     | Type : Mail exchange (MX) $\checkmark$ copier résultat |        |        |             |      |                  |           |
| Nom        |                                                        | TTL    | Classe | Туре        | Long | Résultat         |           |
| damis.cor  | m                                                      | 300    | IN     | MX          | 9    | 10 mail.damis.co | m         |
| damis.cor  | m                                                      | 300    | IN     | MX          | 14   | 5 comserver.dam  | nis.com   |
|            |                                                        |        |        |             |      |                  |           |
| Paramètre  | s DNS                                                  |        |        |             |      |                  |           |
| DNS : 🚺    | 92.168.0.1                                             |        | → Tì   | meout (sec) | :    | 5                | Cache     |
| Query 'dam | nis.com' 0 (2) [OK]                                    | - 0:00 |        |             |      |                  |           |

C'est le serveur de priorité 5 comserver.darnis.com qui sera choisi en premier pour expédier le message.

Ce serveur doit avoir un enregistrement A qui pointe vers le serveur de messagerie :

| Explorateur DNS                             |                   |            |        |      |      |            |        |                 |
|---------------------------------------------|-------------------|------------|--------|------|------|------------|--------|-----------------|
| Requête                                     | Requête Test      |            |        |      |      |            |        |                 |
| Requête                                     |                   |            |        |      |      |            |        |                 |
| Nom :                                       | comserver.damis.  | com        |        |      |      |            | $\sim$ | Recherche       |
| Type :                                      | Host address (A)  |            |        |      |      |            | $\sim$ | copier résultat |
| Nom                                         |                   | TTL        | Classe | Туре | Long | Résultat   |        |                 |
| comserve                                    | r.damis.com       | 300        | IN     | А    | 4    | 46.105.53. | 60     |                 |
|                                             |                   |            |        |      |      |            |        |                 |
| Paramètres DNS                              |                   |            |        |      |      |            |        |                 |
| DNS : 192.168.0.1 V Timeout (sec) : 5 Cache |                   |            |        |      |      |            |        |                 |
| Query 'com                                  | server.damis.com' | 0 (1) [OK] | - 0:00 |      |      |            |        |                 |

46.105.53.60 est l'adresse IP du serveur de messagerie.

#### Les problèmes de DNS

Les problèmes de DNS sont en général provoqués par un **pare-feu** ou un **routeur** qui bloque la connexion ou un DNS qui est incorrectement configuré.

- Vérifiez la configuration des pare-feu et des routeurs

- Dans la console d'administration Système -> Connexion :
  - Vérifiez que la liste d'adresses DNS contient celle qui a été utilisée pour les tests ci-dessus
  - Entez d'autres adresses de serveurs DNS en les séparant par des ";"
  - Utilisez le bouton "Test serveur DNS" pour tester la connexion.

## Le service SMTP

Le service SMTP est le service qui émet et reçoit les messages d'autres serveurs/clients SMTP.

Pour configurer le service, aller dans Mail -> Général -> onglet Distribution

- Entrer le **Nom du serveur** : attention, si le nom ne correspond pas à un serveur SMTP (accès au port 25), il est possible que certains serveurs refusent la connexion.
- Sélectionner DNS ou Serveur relais pour l'envoi des messages
  - Sélectionnez le bouton DNS de préférence (cette méthode est plus rapide mais, attention, celle peut ne pas fonctionner si vous avez une adresse IP dynamique).
     Vous pouvez aussi utiliser le serveur relais en cas d'échec par le DNS.
  - Sélectionnez **Serveur relais** si vous souhaitez passer par le serveur de votre fournisseur d'accès. Des éléments d'identification doivent en général être rentrés sous la forme :

identifiant:motdepasse@serveur ISP

Aller dans Système -> Service et vérifiez que le service SMTP tourne. Si ce n'est pas le cas, essayez de le démarrer. S'il ne démarre pas, il y a peut-être un conflit avec un autre utilisateur du port 25 (Microsoft Messaging Serveur par exemple).

# Recommandations de sécurité

Voici quelques recommandations de sécurité. Dans Email -> Sécurité, nous conseillons la configuration suivante.

#### Sur l'onglet Général :

| Sécurité                                         |                                                  |  |  |  |  |  |  |  |
|--------------------------------------------------|--------------------------------------------------|--|--|--|--|--|--|--|
| Général DNS Prévention des Intrusions            | Avancé                                           |  |  |  |  |  |  |  |
| Général                                          |                                                  |  |  |  |  |  |  |  |
| POP avant SMTP (Min) : 45 Minute(s) $\checkmark$ |                                                  |  |  |  |  |  |  |  |
| Rejeter émetteur non autorisé dans domain        | Rejeter émetteur non autorisé dans domaine local |  |  |  |  |  |  |  |
| Adresse IP et hôtes de confiance                 |                                                  |  |  |  |  |  |  |  |
| Adresse IP                                       | Commentaire                                      |  |  |  |  |  |  |  |
| 127.0.0.1                                        |                                                  |  |  |  |  |  |  |  |
|                                                  |                                                  |  |  |  |  |  |  |  |
|                                                  |                                                  |  |  |  |  |  |  |  |

**Pop avant SMTP** : il n'est pas conseillé de le cocher ; il faut alors que tous les clients SMTP authentifient leurs sessions SMTP (dans les clients Outlook ou Thunderbird, il suffit de demander à ce que la séquence SMTP s'authentifie de la même façon que la séquence POP).

**Rejeter émetteur non autorisé dans le domaine local** : si cette option est cochée, un utilisateur ne peut pas se prétendre local s'il ne s'est pas authentifié auparavant.

**Adresses et hôtes de confiance** : mettre dans cette liste le minimum d'adresses. Les sessions SMTP issues de ces serveurs n'ont pas besoin de s'authentifier et peuvent faire du relayage.

Sur **l'onglet DNS**, nous conseillons la configuration suivante :

| Sécurité  | ė          |                                |                      |           |  |
|-----------|------------|--------------------------------|----------------------|-----------|--|
| Général   | DNS        | Prévention des Intrusions      | Avancé               |           |  |
| Réputatio | on IP      |                                |                      |           |  |
| Utilise   | r la répu  | tation IP                      |                      | С         |  |
| Général   |            |                                |                      |           |  |
| Utilise   | r des Di   | NSBL (listes N&B)              |                      | С         |  |
| Ferme     | er la coni | nexion si l'adresse IP est sur | une DNSBL            |           |  |
| Serveur   |            |                                |                      | Ajouter   |  |
| zen.span  | nhaus.or   | rg                             |                      | Supprimer |  |
| bl.spamc  | op.net     |                                |                      | ↑ ↓       |  |
| DNS       |            |                                |                      |           |  |
| Rejete    | ersilP e   | xpéditeur sans rDNS            |                      | C         |  |
| Rejete    | er si dom  | naine expéditeur inexistant    |                      | С         |  |
| SPF (Sen  | der Poli   | cy Framework)                  |                      |           |  |
| Active    | er SRS (   | Sender Rewriting Scheme)       |                      |           |  |
| Valide    | r présen   | nce du hash SRS dans les m     | ails retournés (NDR) |           |  |
| Clé secrè | te SRS     | :                              |                      | С         |  |

L'accès à une DNSBL permet de vérifier que l'adresse IP de l'expéditeur ne fait pas partie d'une liste noire.

Sur l'onglet Prévention des intrusions, nous conseillons :

| Sécurité                                                                      |      |  |  |  |  |  |  |
|-------------------------------------------------------------------------------|------|--|--|--|--|--|--|
| Général DNS Prévention des Intrusions Avancé                                  |      |  |  |  |  |  |  |
| Général                                                                       |      |  |  |  |  |  |  |
| Traiter SMTP Traiter POP3 / IMAP                                              | С    |  |  |  |  |  |  |
| Bloquer adresse IP si le nombre de connexions en une minute excède :          | 10   |  |  |  |  |  |  |
| Bloquer adresse IP si nombre d'échecs de connexion excède :                   | 2    |  |  |  |  |  |  |
| Règles spécifiques SMTP                                                       |      |  |  |  |  |  |  |
| Bloquer adresse IP si le nombre de destinataires inconnus excède :            | 3    |  |  |  |  |  |  |
| Bloquer adresse IP fréquemment notifiées pour non relayage :                  | 3    |  |  |  |  |  |  |
| Bloquer adresse IP si le nombre de RSET excède :                              | 5    |  |  |  |  |  |  |
| Bloquer adresse IP si le score antispam excède :                              | 0.01 |  |  |  |  |  |  |
| Bloquer adresse IP présente sur DNSBL (DNSBL)                                 |      |  |  |  |  |  |  |
| $\square$ Bloquer adresse IP si la taille du message excède : $$Mo$~\sim$$    | 0    |  |  |  |  |  |  |
| Nombre max. de connexions simultanées : Exception                             | s 0  |  |  |  |  |  |  |
| Action                                                                        |      |  |  |  |  |  |  |
| Durée du blocage d'une adresse IP : Jour(s)                                   | - 1  |  |  |  |  |  |  |
| Refuser les adresses IP bloquées                                              |      |  |  |  |  |  |  |
| Fermer les connexions bloquées                                                |      |  |  |  |  |  |  |
| Fermer immédiatement toutes les autres connexions venant de l'adresse bloquée |      |  |  |  |  |  |  |
| Tentatives sur plusieurs sessions                                             |      |  |  |  |  |  |  |
| Adresses bloquées                                                             |      |  |  |  |  |  |  |

La prévention des intrusions élimine les connexions dont le comportement s'apparente à celle d'un spammeur.

Sur l'onglet Avancé, nous conseillons :

| Sécurit     | té                               |                               |              |                        |  |  |  |
|-------------|----------------------------------|-------------------------------|--------------|------------------------|--|--|--|
| Général     | DNS                              | Prévention des Intrusions     | Avancé       |                        |  |  |  |
| Avancé      |                                  |                               |              |                        |  |  |  |
| Imposer     | un délai                         | pour le traitement d'une nou  | velle conne  | exion SMTP (Sec) : 0 C |  |  |  |
| Rejet       | tersi SM                         | TP AUTH différent de l'expé   | diteur       | C                      |  |  |  |
| Utilis      | er au niv                        | eau global POP avant SMTF     | P            |                        |  |  |  |
| Ne re       | elayer qu                        | e si le domaine de l'expédite | ur est local |                        |  |  |  |
| HEL         | 0 ou EHI                         | LO requis                     |              |                        |  |  |  |
| Utiliser le | Utiliser le filtre HELO/EHLO : C |                               |              |                        |  |  |  |
| A tes       |                                  |                               |              |                        |  |  |  |
| Autres      |                                  |                               |              |                        |  |  |  |
| Ban         | nnière SN                        | ITP Intitulé du ser           | veur         |                        |  |  |  |

"**Ne relayer que si le domaine de l'expéditeur est local**" est une option importante pour la sécurité, elle limite les risques de relayage frauduleux.

**Le relayage** : action qui consiste à recevoir un message et à le renvoyer vers un serveur distant doit à tout prix être contrôlé. Une **vidéo Sécurité du serveur** sur le site icewarp.fr donne plus de détail sur les risques liés au relayage.

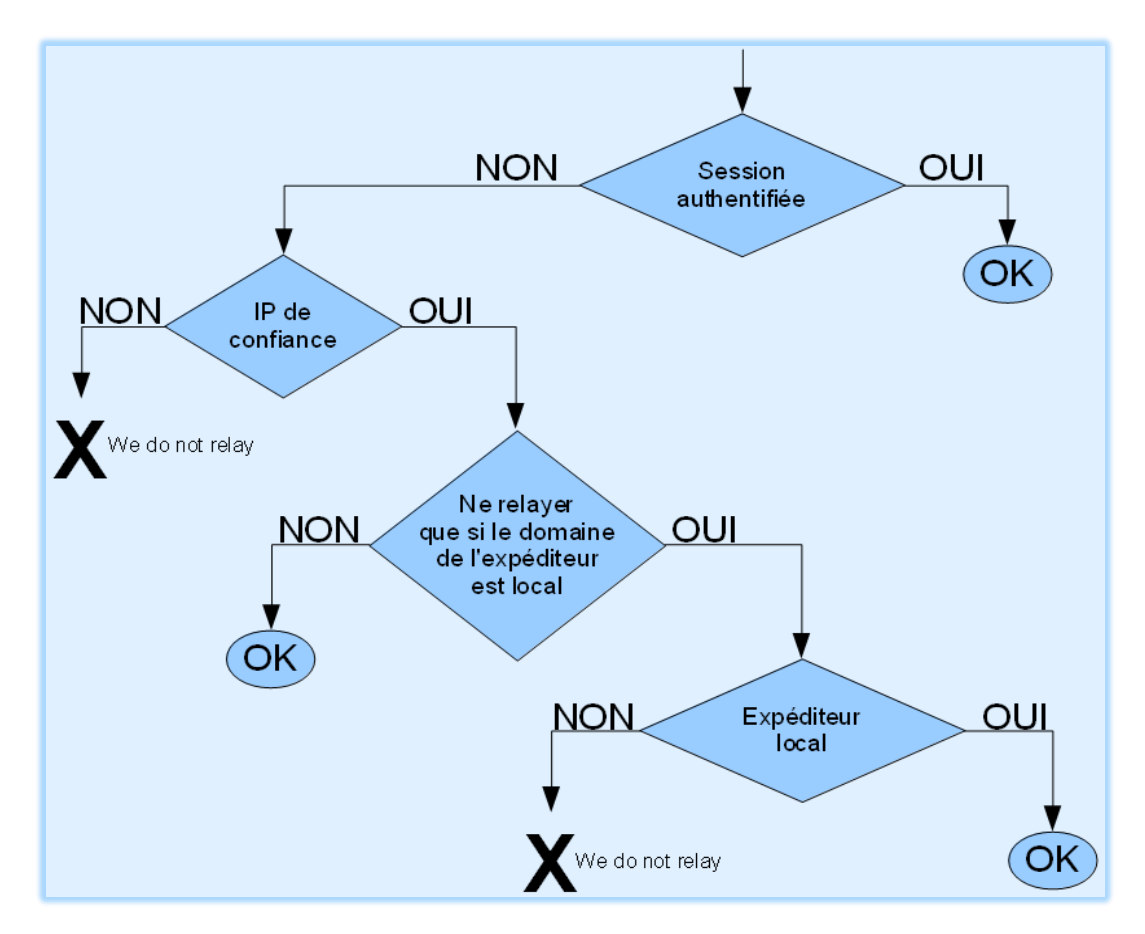

Voici le principe de contrôle du relayage dans le serveur IceWarp :

# Sauvegardes

Il est fortement conseillé de programmer des **sauvegardes** régulières du système.

Les paramètres de la sauvegarde sont définis dans : menu Système -> Outils -> Sauvegarde Système. Il faut sélectionner au minimum les **données de licences et les comptes**.

La sauvegarde s'effectue sous forme d'un fichier .ZIP qui contient des éléments statiques et dynamiques sur les comptes.

Ce fichier ne contient pas

• Le répertoire des emails (.../mail/) - il faut le sauvegarder par une procédure spécifique.

- Les bases de données externes si elles ont été configurées (cela veut dire que vous avez exécutée la procédure de configuration de bases externes, sinon, les bases sont internes et contenues dans le fichier .ZIP).
   Il faut les sauvegarder par une procédure spécifique
- Le fichier **journaux** (...\logs\) qu'il n'est pas indispensable de sauvegarder en vue d'une restauration.
- Le fichier Archive qu'il peut être intéressant de sauvegarder pour garder l'historique des messages reçus et envoyés (si la fonction d'archivage est activée dans Serveur de messagerie -> Archivage).

# Les clients de messagerie

Pour configurer les clients de messagerie (MS Outlook, Thunderbird,...) :

- Serveur SMTP : le nom du serveur IceWarp
- Serveur POP/IMAP : le **nom du serveur** IceWarp
- Nom d'utilisateur : l'identification du compte créé dans IceWarp

Note : le serveur IceWarp peut être configuré pour identifier les utilisateurs avec le **nom du compte** ou avec **l'adresse mail** complète : voir dans Domaines et comptes -> Stratégies -> Stratégie de connexion -> Options de connexion.

- Type de connexion : POP3 ou IMAP comme vous préférez :

POP3 télécharge tous les messages entrants sur le client ; il faut éventuellement laisser une copie des messages sur le serveur. Il ne permet de consulter que la boîte de réception.

IMAP nécessite une connexion permanente sur le serveur, il ne charge que ce qui est demandé par l'utilisateur et laisse toujours une copie sur le serveur. Il permet de consulter d'autres dossiers que la boîte de réception.

<u>Il est recommandé de configurer systématiquement</u> **l'authentification SMTP**. Il suffit d'indiquer que les paramètres d'authentification SMTP sont les mêmes que pour POP3/IMAP.

# Pour contacter le support

## Contrôles à effectuer avant de contacter le support

- Vérifier la configuration TCP/IP

- Vérifier que le **ping** sur le serveur fonctionne correctement (à partir d'un serveur externe au réseau local)

- Faire un **Telnet** sur le port 25 à partir d'un serveur externe :

Telnet <serveur> 25

Vous devez obtenir une réponse de ce genre :

220-comserver.darnis.com ESMTP IceWarp 12.0.1.3; Tue, 08 Aug 2017 12:55:22 +0200220

Si la connexion est refusée, il y a peut-être un problème de pare-feu.

- Vérifier la configuration du client de messagerie
- Vérifier la configuration des pare-feu (serveur, routeur...)

- Vérifier l'accès aux **DNS**. Vérifier par un ping sur le serveur DNS qu'il n'y a pas de perte de paquets. Si la connexion n'est pas bonne, cela peut être pénalisant pour le fonctionnement du système. Choisir alors un autre serveur DNS.

- Faire le diagnostic du serveur dans Système -> Services -> Diagnostics serveur

- Vérifier la licence dans menu Aide -> Licences
- Vérifier les journaux dans le menu Etat -> Journaux : erreurs, Contrôle, SMTP, POP3...

#### - Redémarrer les services

#### - Redémarrer le serveur

- Désactiver une par une les fonctions qui peuvent provoquer des problèmes :
  - Serveur de messagerie -> Filtres -> Filtres de contenu et Règles (attention, il existe aussi des règles au niveau Domaine et au niveau Comptes)
  - Serveur de messagerie -> Sécurité -> Prévention des intrusions
  - Serveur de messagerie -> Sécurité -> DNS
  - Anti Spam -> Liste grise

- Vérifier le disque : utiliser **chkdsk C: /f** pour tester le disque et le réparer si besoin.

## Contacter le support

Envoyez un message à support@icewarp.fr

Décrivez dans ce message le problème que vous rencontrez en indiquant si possible les éléments qui permettent de le **reproduire** 

Donnez **l'environnement** du système : OS du serveur, version d'IceWarp, le logiciel du client, les références de votre licence.

Indiquez les **codes d'erreurs** rencontrés et les éléments de **configuration** spécifiques au problème, ne pas hésiter à envoyer des photos d'écrans.

Les **journaux** sont souvent utiles pour identifier les problèmes : SMTP, POP3, anti spam en particulier, il est donc important qu'ils soient validés sur votre installation (journal détaillé). Pour des problèmes d'envoi ou de réception de mail sur Internet, le **journal SMTP** est en général indispensable.